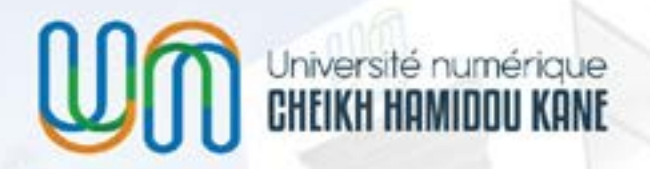

Rentrée académique 2024-2025

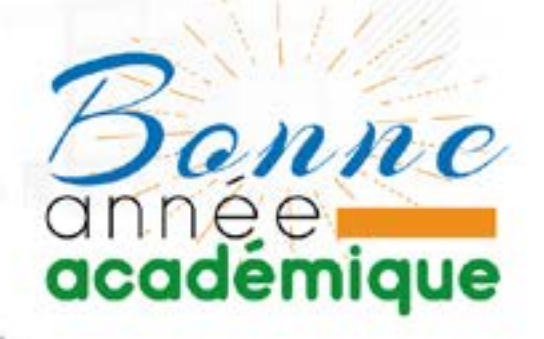

# GUIDE D'ACCÈS

aux formations certifiantes FORCE-N - Promotion 12 UN-CHK

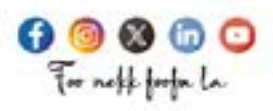

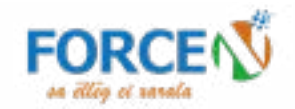

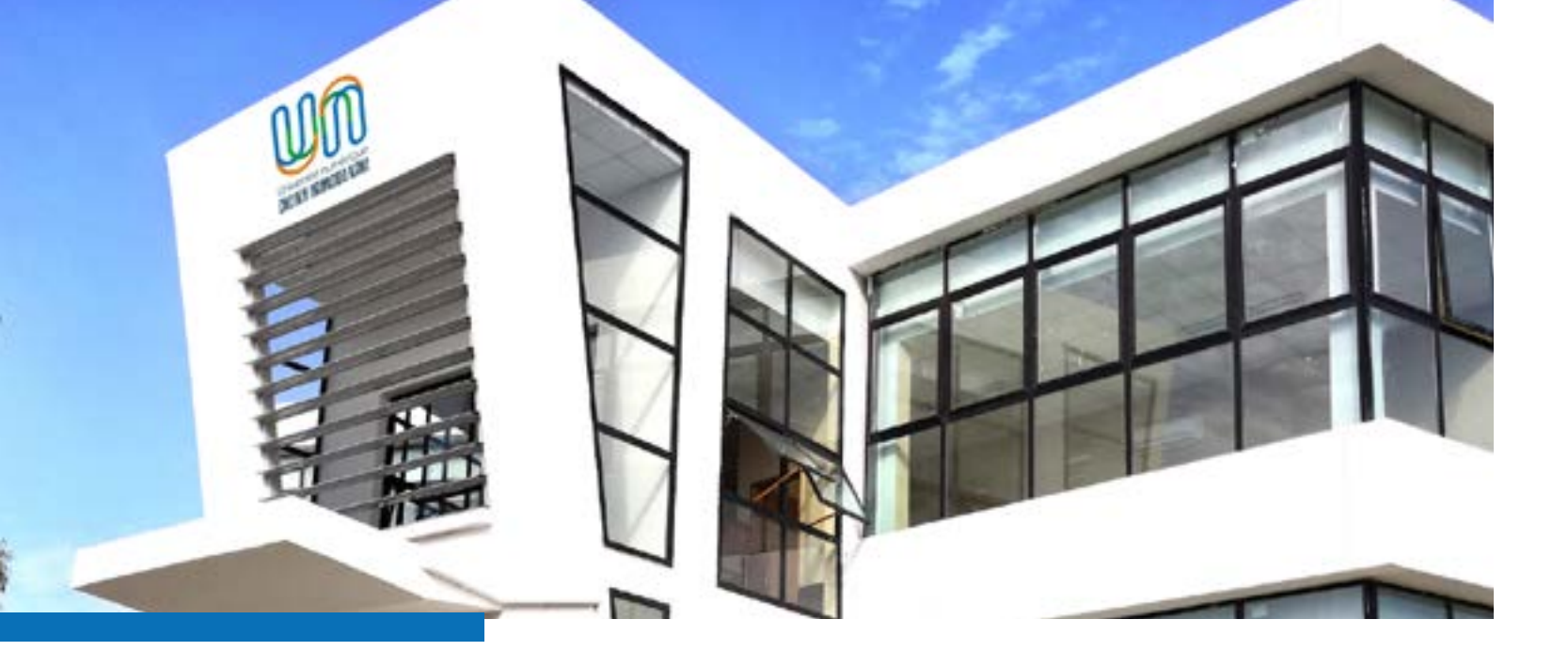

Bienvenue sur le guide d'utilisation de la plateforme des formations certifiantes de l'UN-CHK. Ce document vous explique comment accéder à vos cours et certificats sur la plateforme FORCE-N. Suivez attentivement les étapes cidessous.

#### ÉTAPE 1 : CONNEXION À LA PLATEFORME ENT UNCHK

- a. Rendez-vous sur la plateforme ENT de l'UN-CHK en cliquant sur ce lien : ent.unchk.sn.
- b. Insérez vos paramètres de connexion (identifiant et mot de passe) dans les champs prévus à cet effet.
- c. Cliquez sur «Se connecter».

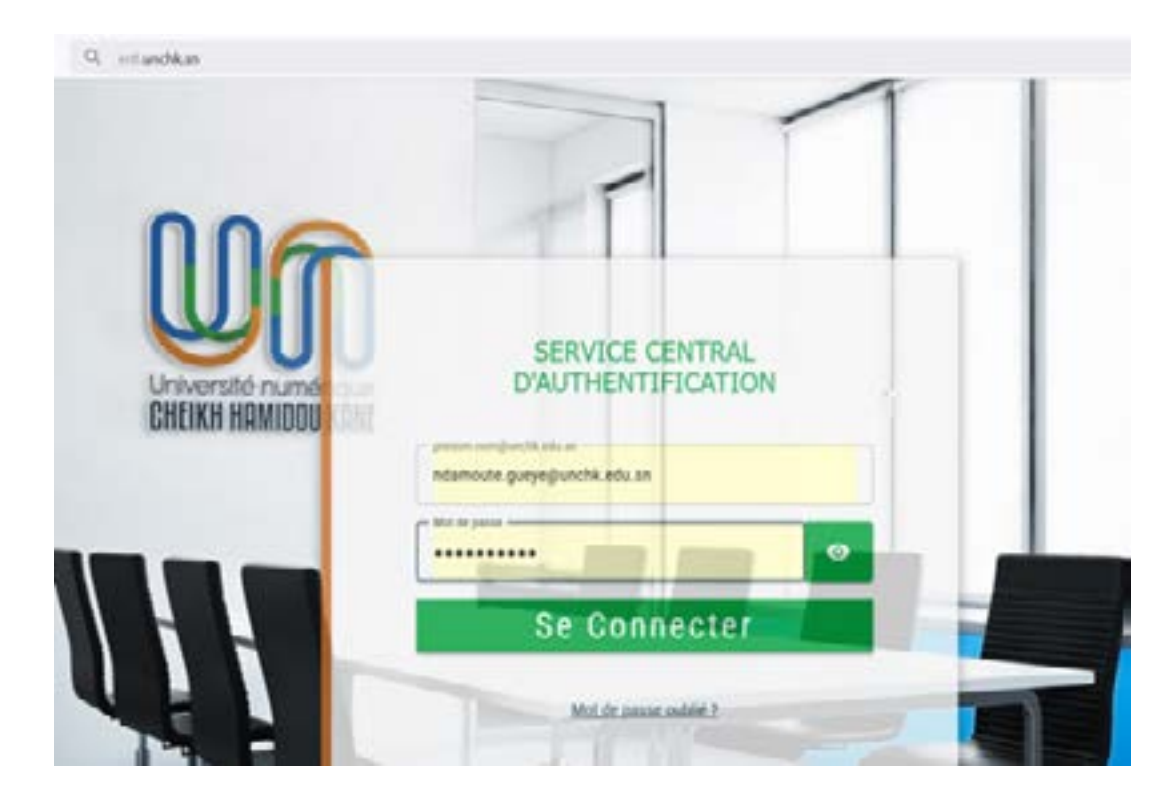

### ÉTAPE 2 : Accéder aux cours transversaux

- 1. Une fois connecté, repérez le menu «Accéder aux cours transversaux» dans l'interface.
- transversaux.

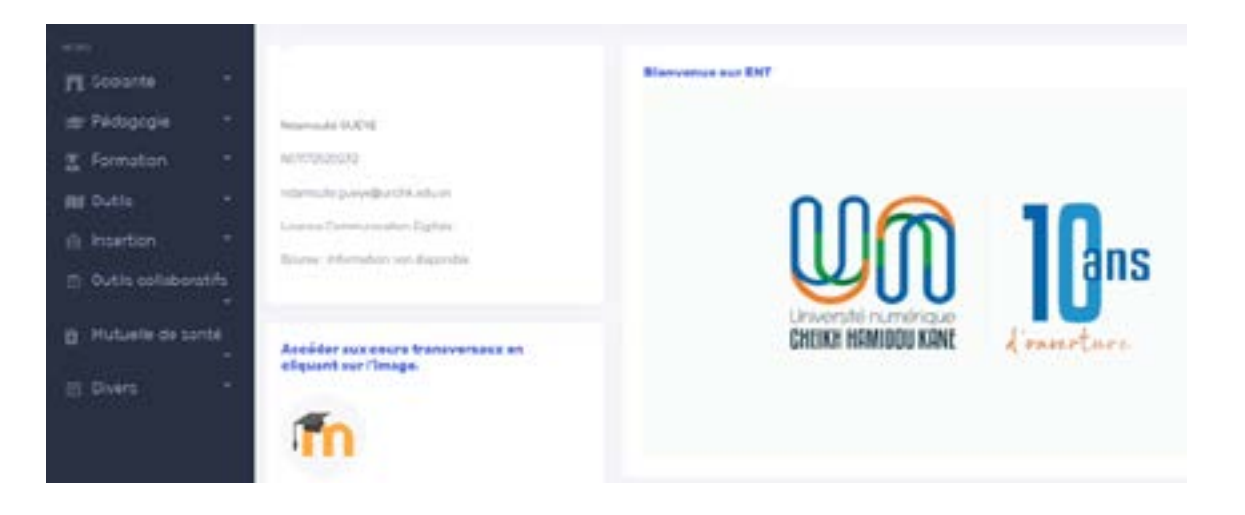

### ÉTAPE 3 : PAGE D'ACCUEIL DES COURS TRANSVERSAUX

- transversaux.
- 2. Sur cette page, repérez et cliquez sur le dossier Promotion 12 pour afficher la liste des cours disponibles.

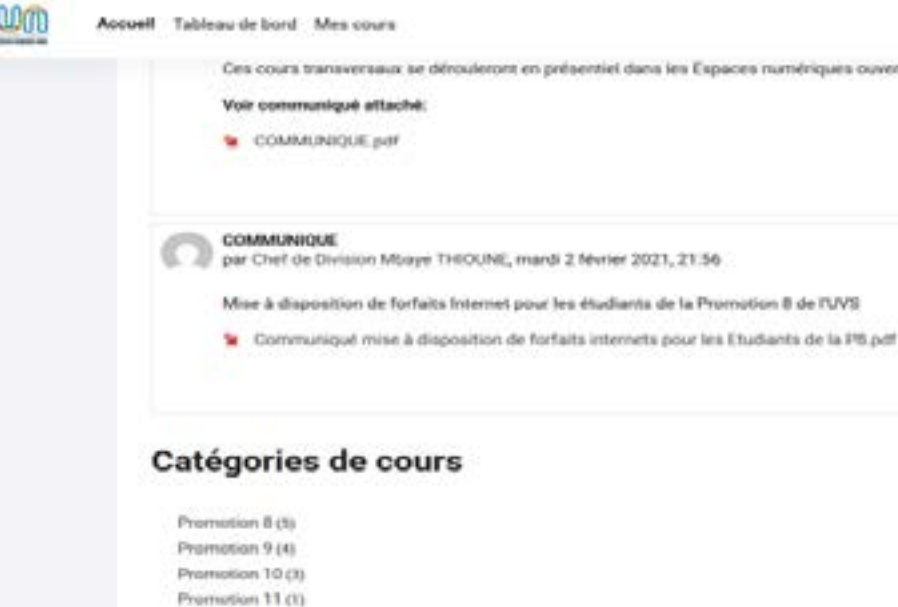

Promotion 12(3)

2. Cliquez sur ce menu pour être redirigé vers la plateforme des cours

1. Vous serez redirigé vers la page d'accueil de la plateforme des cours

Ces cours transversaux se dénouleront en présentiel dans les Espaces numériques ouverts (ENO), et en ligne via les platefoi

## ÉTAPE 5 : Sélectionner un cours

1. Choisissez l'un des cours en cliquant dessus. Cela vous redirigera vers la plateforme FORCE-N.

| Promotion 12     | !                    |                    |                 |                       | Cours > Promotion 1 |
|------------------|----------------------|--------------------|-----------------|-----------------------|---------------------|
| Promotion 12 #   | Rechercher des cours | ۹                  |                 |                       |                     |
| (Provention 12)  |                      |                    | - (2) -         | (Annual 1)            |                     |
|                  |                      | 0                  |                 | 0 3/1                 | 200                 |
| Low code/No-code |                      | brailgerce artific | ielie pour tous | informatique et inter | -                   |

# ÉTAPE 6 : ACCÉDER À LA PLATEFORME FORCE-N

1. Cliquez sur l'URL fournie pour accéder à la plateforme FORCE-N.

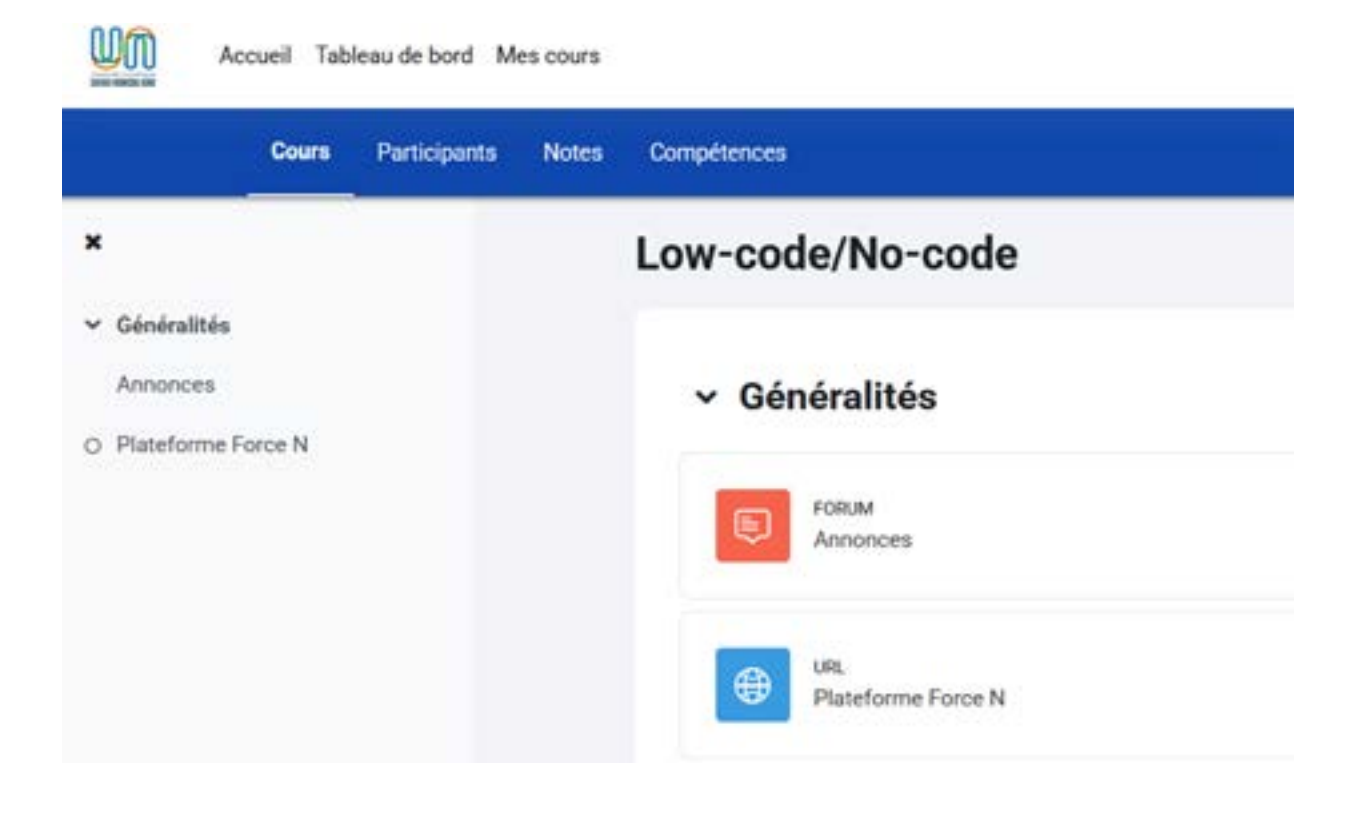

### ÉTAPE 7 : PAGE D'AUTHENTIFICATION FORCE N

- 1. Une fois sur la plateforme FORCE-N, vous verrez une page d'authentification.
- 2. Cliquez sur le bouton Etudiants P12 UNCHK

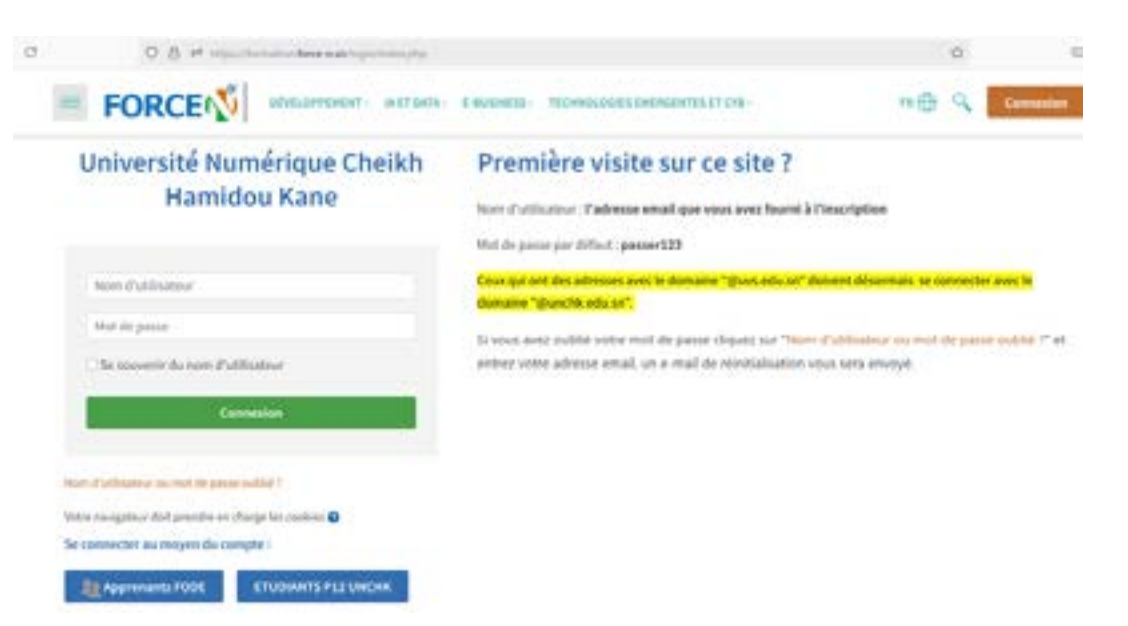

passe).

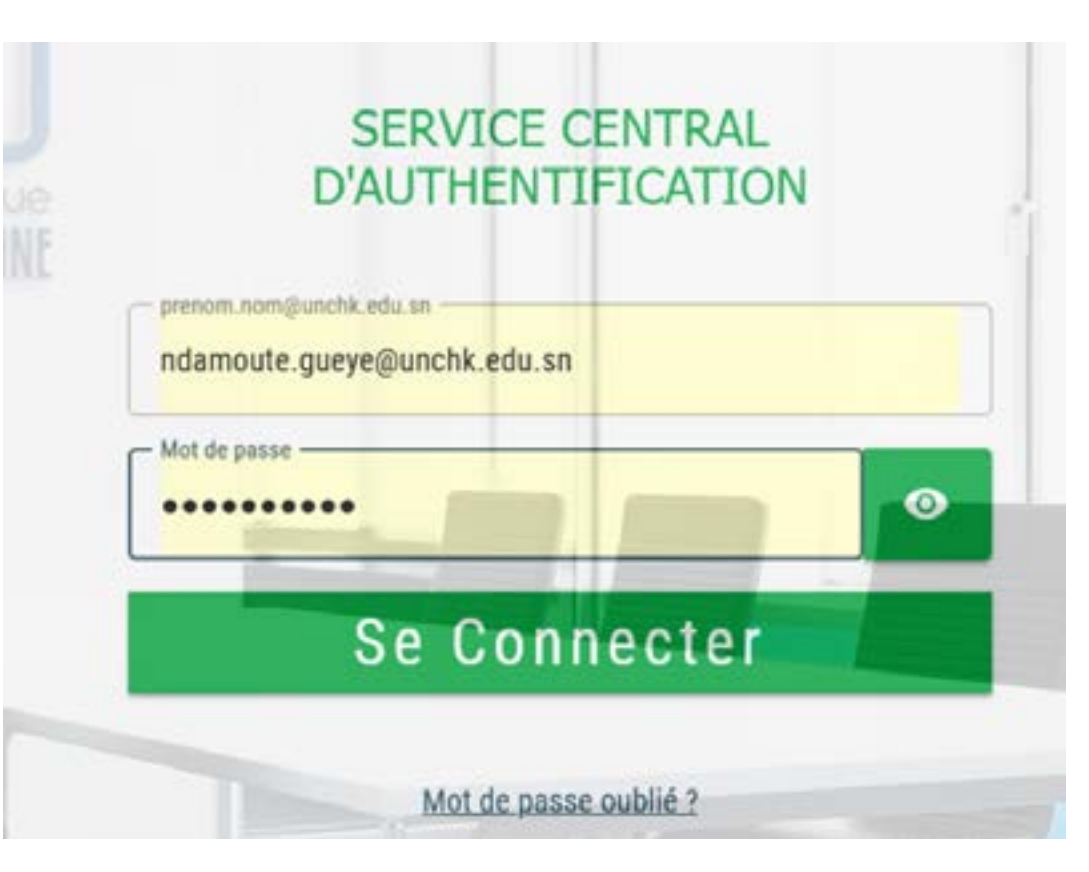

5

#### 3. Insérez à nouveau vos paramètres de connexion (identifiant et mot de

### ÉTAPE 8 : ACCÉDER AUX CERTIFICATS

- 1. Après vous être connecté, vous aurez accès à la liste des certificats disponibles.
- 2. Cliquez sur l'un des certificats pour consulter les modules correspondants.

|                                                     | LE 🕙 DEVELOPPEMENT, METONIA, E | BUSINESS - TECHNOLOGIES EMERGENTES ET CH |
|-----------------------------------------------------|--------------------------------|------------------------------------------|
| Vue d'ensemble des cours                            |                                |                                          |
| T Tout (sauf cours retinis de l'affichage)          |                                | IL Now * III Carte *                     |
|                                                     | 0                              |                                          |
| Acuturation Numérique —<br>Informatique et internet | Acoduration Numérique -        | Développement tegiciel                   |
| o % terminé                                         | 0% terminé                     | 0 % terminé                              |

### ÉTAPE 9 : CONSULTER LES MODULES

- 1. Une fois dans un cours, vous pouvez parcourir les différents modules disponibles.
- 2. Cliquez sur un module pour accéder à son contenu.

| CE                         |                    |                           | NTERNET                           |
|----------------------------|--------------------|---------------------------|-----------------------------------|
|                            | INTIFICAT INFUT    | IMAIIQUE ET               |                                   |
|                            |                    |                           |                                   |
| 🚳 Forum Général            |                    |                           |                                   |
|                            | dh.                | 4                         | 44                                |
| Module 1 - Concepts        | Madula 2. Catation | Module 3 -                | Module 4 -                        |
| de base en<br>informatique | de contenus        | Information et<br>données | Communication et<br>collaboration |
| d b                        |                    | -                         |                                   |
|                            |                    |                           |                                   |
| Protection et              |                    |                           |                                   |
| Sécurité                   |                    |                           |                                   |

En cas de difficulté d'accès, contactez M.CISSE à l'adresse suivante: serignebabacar.cisse@unchk.edu.sn

#### **ASTUCES SUPPLÉMENTAIRES**

- · Vérifiez que votre connexion internet est stable.
- Si vous oubliez votre mot de passe, utilisez l'option «Mot de passe oublié» sur la plateforme ENT.
- modules pour pouvoir bénéficier de votre certification.

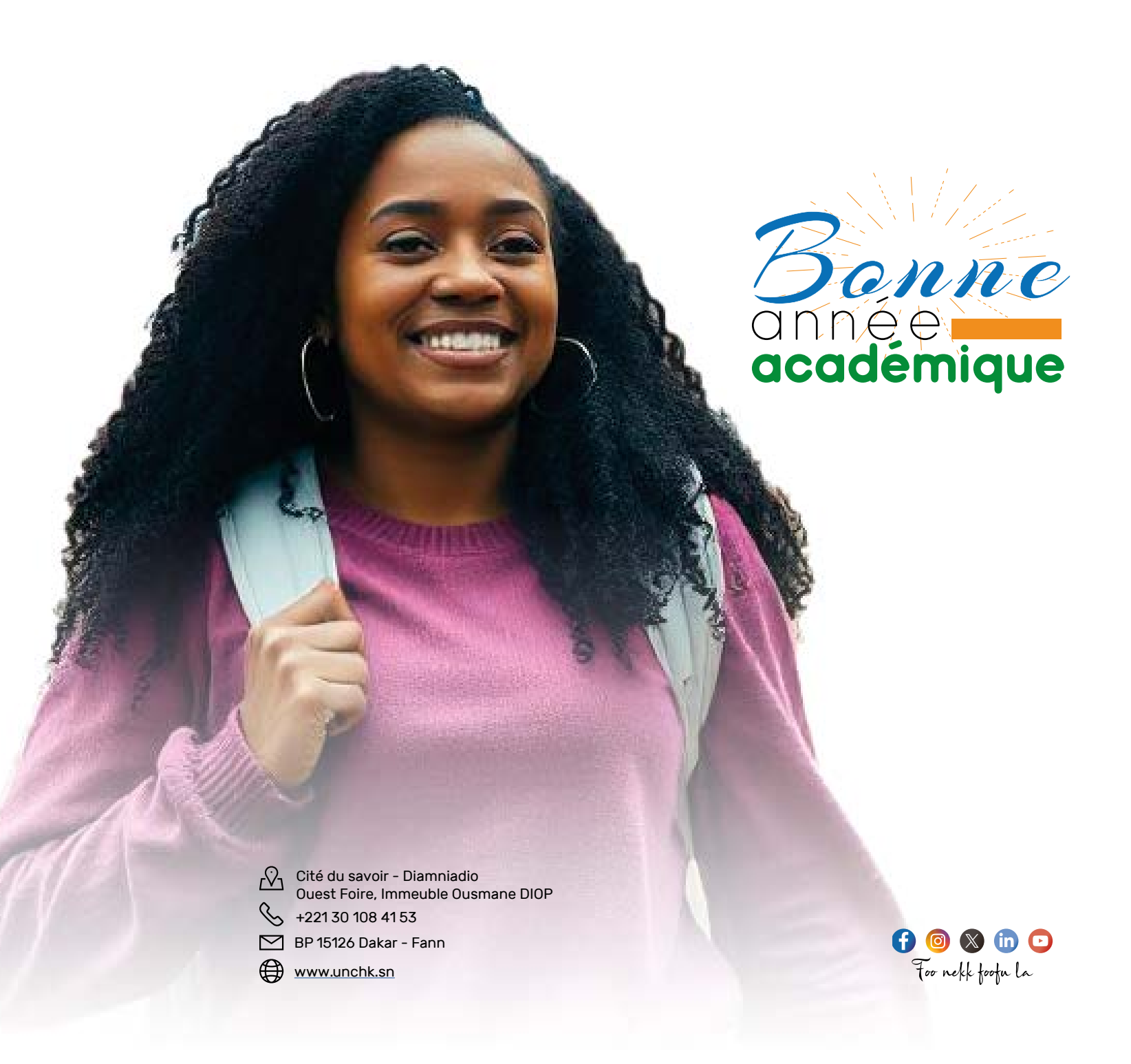

• Assurez-vous d'utiliser un navigateur web à jour (Chrome, Firefox, Edge).

• Assurez-vous de préparer les activités et d'effectuer les tests à la fin des